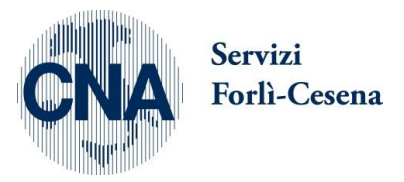

*CNA Servizi Forlì-Cesena* Via Pelacano, 29 / 47122 Forlì Tel. (0543) 770351/ Fax (0543) 770143 Sito: www.cnabusiness.net - E-Mail: assistenza@cnafc.it

# **Installazione Business Net 2015**

# come aggiornamento di versione precedente già installata

Le pagine che seguono descrivono tutti I passaggi necessari per installare BUSINESS NET 2015 come aggiornamento da versioni di Business precedenti.

Questa operazione sarà portata a termine SOLO per installazioni in regola con il contratto di assistenza con la CNA di Forlì Cesena.

Nel caso ci siano più postazioni con BUSINESS per prima cosa DEVE essere aggiornata a postazione che fa da SERVER, successivamente saranno aggiornati i client/terminali.

Per procedere occorre scaricare il pacchetto del setup Aggiornamento dal sito internet oppure dall'indirizzo

http://www.cnabusiness.net/doc\_pubblici/Aggiornamento\_Net2015.exe

Salvate questo file dove volete sul computer server (anche sul desktop) <u>ma se ci saranno altre</u> <u>postazioni da aggiornare sarebbe comodo scaricarlo o copiarlo direttamente nella cartella di</u> <u>installazione di Business</u>, solitamente C:\RPI

Procedendo come descritto nei passaggi che seguono viene automaticamente eseguito un backup cautelativo utile nel caso di problemi.

Al termine di tutti i passaggi, conclusa la conversione, mandateci una mail per confermare l'avvenuto passaggio, in questo modo possiamo aggiornare la nostra banca dati e fornirVi migliore assistenza.

Se rilevate problemi o i passaggi non corrispondono contattateci telefonicamente in orario di assistenza

### Eseguite il pacchetto scaricato, con il solito Doppio click, ed autorizzate il processo se richiesta conferma.

| 🛂 Installazione di Upgrade a Business Ni                                                                                     | ET 2015                                                                                                    |                                                                      |                         |
|----------------------------------------------------------------------------------------------------|----------------------------------------------------------------------------------------------------|----------------------------------------------------------------------|-------------------------|
| Informazioni<br>Leggere le importanti informazioni che                                                                       | e seguono prima di procedere.                                                                                                    | B                                                                    |                         |
| Quando si è pronti per proseguire, pre                                                                                       | emere Avanti.                                                                                                    |                                                                      |                         |
| Proseguire con i seguenti passaggi SC computer.                                                                              | DLO DOPO CHIUSO BUSINESS almo                                                                                                    | eno su questo                                                        |                         |
| Questo AGGIORNAMENTO sarà porta<br>BUSINESS NET con una licenza in mar<br>Nel caso di più postazioni occorre agg<br>Business | ato a termine SOLO è GIA INSTALL<br>nutenzione con CNA di Forlì Cesena<br>jiornare primo la postazione "SERVI                     | ATO<br>a<br>ER <sup>®</sup> di                                       |                         |
| Le istruzioni dettagliate per tutti i pas<br>http://www.cnabusiness.net/doc_pu<br>Aggiornamento_alla_Net2015.pdf             | saggi sono scaricabili dal link sotto<br>bblici/Istruzioni-                                                                       | E.                                                                   |                         |
| In ogni caso tutti i passaggi che segu<br>non resta che confermarli uno dopo l'<br>aggiornamento.                            | ono sono GIA' PROPOSTI IN MOD(<br>altro fino al termine di tutto il proc                                                          | D CORRETTO,<br>esso di                                               |                         |
|                                                                                                    | Avanti >                                                                                                    | Annulla                                                              |                         |
| Cliccare per Prose                                                                                                    | guire                                                                                                    |                                                                      |                         |
| Operazioni preliminari aggiorn                                                                                               | namento Gestionale CNA (Versione . NI                                                                                             | ET) 🔀                                                                |                         |
|                                                                                                    | Utilità preparazione an<br>aggiornamento Gestio<br>V13.0-15.0-16.0-18.0-1<br>SQL) a Business NET<br>Tipo di installazione\profilo | 1biente per<br>nale CNA, da Rel.<br>19.0-20.0 (già in<br>2015 (V21). |                         |
|                                                                                                    | Predefinito (Business)     Denominato:     Case Sensitive     Cartella di installazione Profilo I                                 | Rel. 21.0.0.4                                                        |                         |
| BUSINESS                                                                                                    | B                                                                                                    |                                                                      | Cliccare per Prosequire |
| Linea ((c)) 2015                                                                                                    | Procedi                                                                                                    | Annulla                                                              |                         |
|                                                                                                    |                                                                                                    |                                                                      | 4                       |

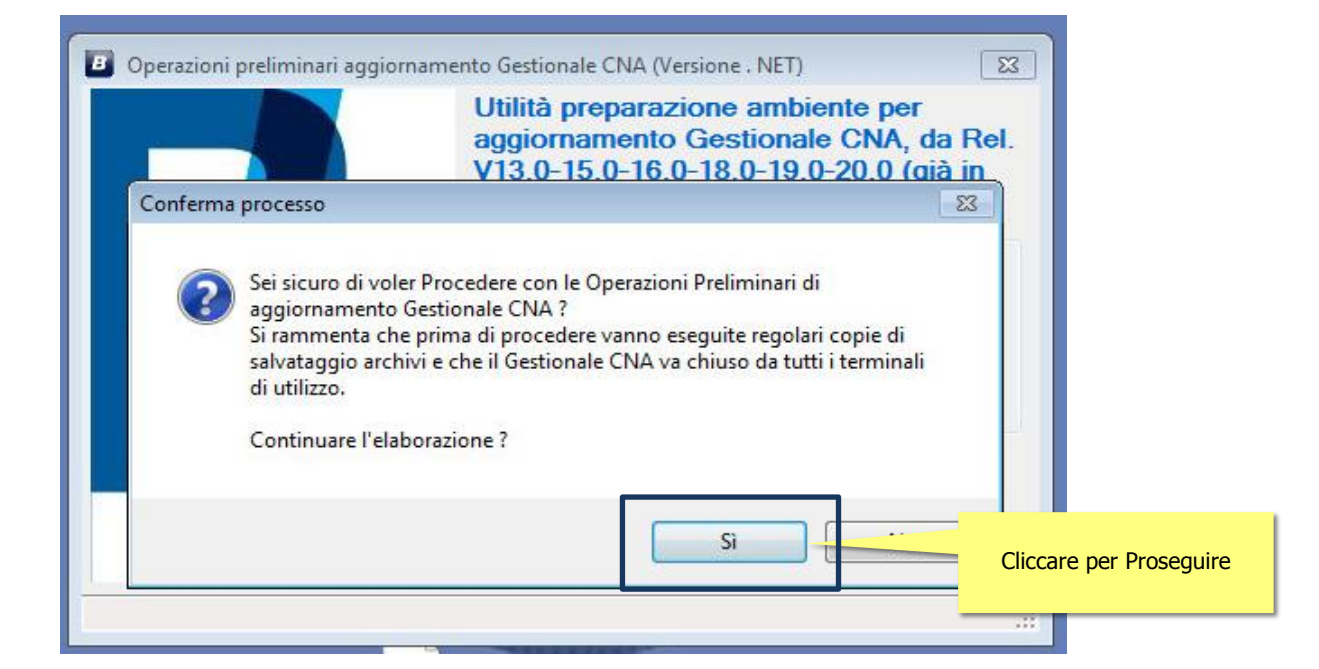

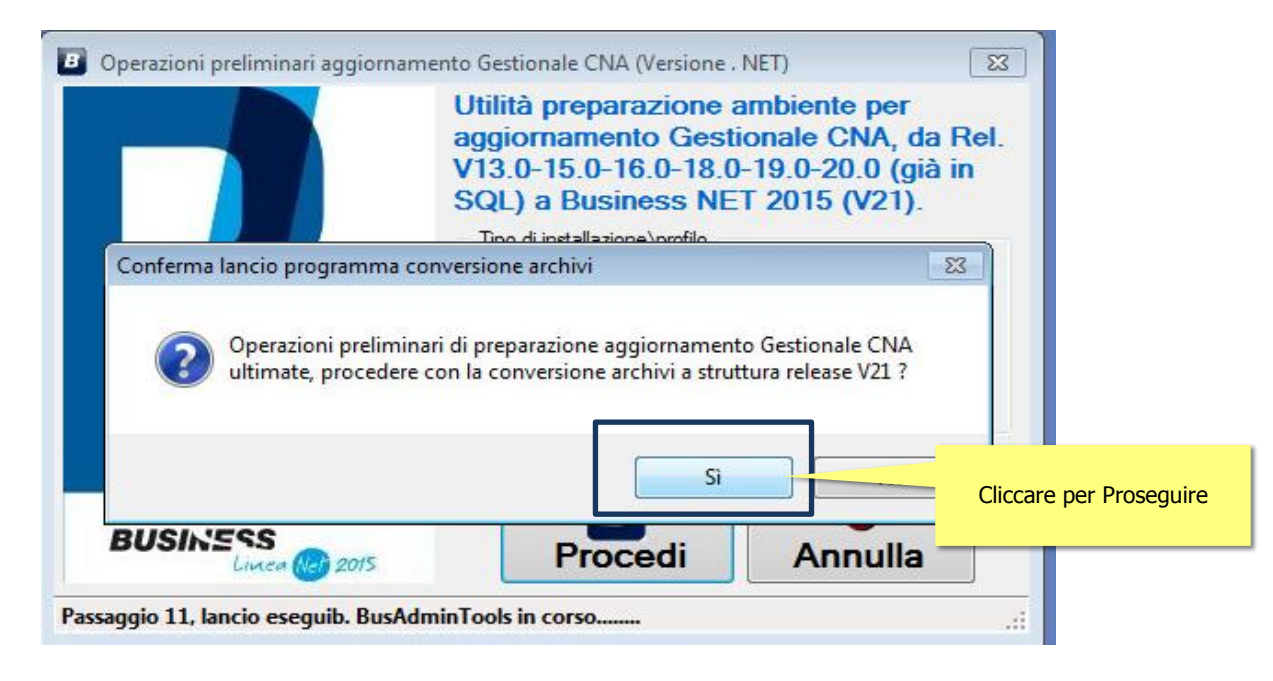

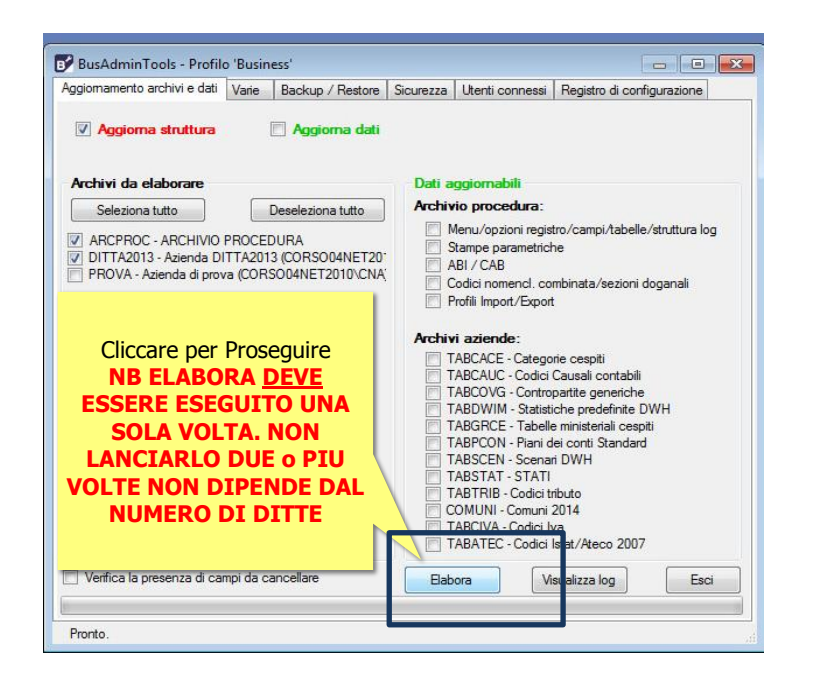

NB: Nel caso in cui venga una segnalazione relativa a profili di Import Export e funzione now() selezionare OK e procedere senza problemi

#### Al termine del processo CLICCARE SU "ESCI"

|                                                                         | Varie                | Backup / Restore                         | Sicurezza                    | Utenti connessi                                                  | Registro di ca        | onfigurazione     |
|-------------------------------------------------------------------------|----------------------|------------------------------------------|------------------------------|------------------------------------------------------------------|-----------------------|-------------------|
| 🕢 Aggiorna struttura                                                    | Ē                    | Aggioma dati                             |                              |                                                                  |                       |                   |
| Archivi da elaborare<br>Seleziona tutto                                 |                      | Jeseleziona tutto                        | Dati a<br>Archiv             | <mark>ggiornabili</mark><br>rio procedura:<br>Aenu/onzioni regis | tro/campi/tabe        | lle/struttura log |
| ARCPROC - ARCHIVIO     DITTA2013 - Azienda D     PROVA -      Messaggio | da BusA              | URA<br>CORSO04NET20<br>dminTools         |                              | tampe parametrick<br>NBI / CAB                                   | ne (                  | 83 hali           |
| ?                                                                       | Prima di<br>nessun d | continuare assicu<br>lient e siano state | rarsi che gl<br>fatte le cop | i archivi non siar<br>vie di backup dei                          | no in uso da<br>dati. |                   |
|                                                                         | Procede              | re con l'aggiornan                       | nento degli                  | archivi seleziona                                                | ıti?                  |                   |
| Clic                                                                    | Procede              | re con l'aggiornan<br>er Proseguir       | re T                         | ABTRIB - Codici ti<br>COMUNI - Comuni J<br>ABCIVA - Codici ti    | nbuto<br>2014         |                   |

| Aggiornamento archivi e dati       Varie       Backup / Restore       Sicurezza       Utenti connessi       Registro di configurazione         Aggiorna struttura       Aggiorna dati         Archivi da elaborare       Dati aggiornabili         Seleziona tutto       Deseleziona tutto         ARCPROC - ARCHIVIO PROCEDURA       Menu/opzioni registro/campl/tabelle/struttura log         Stampe parametriche       ABI / CAB         PROVA - Azienda di prova (CORSO04NET2010/CNA)       Codici nomend. combinata/sezioni doganali         Prôli Import/Export       Archivi aziende:         TABCAUC - Codici cuasil contabili       TABCAUC - Codici cuasil contabili         TABCONC - Sconari DWH       TABCAUC - Codici cuasil contabili         TABSCEN - Scenari DWH       TABSCEN - Scenari DWH         TABCIVA - Codici Inbuto       CoMUNI - Conuni 2014         TABCIVA - Codici Inbuto       COMUNI - Conuni 2014         TABCIVA - Codici Istat/Atece z007       Esci         Database 'ARCPROC'. Copia dati tabella 'valprop'in corso       Image: Altore component component component component component component component component component component component component component component component component component component company component component component component component component component component component component component component component component component component component component component component component component component component componenc | B' BusAdminTools - Profilo 'Business'                                                                                                    |                                                                                                    |
|----------------------------------------------------------------------------------------------------|----------------------------------------------------------------------------------------------------|----------------------------------------------------------------------------------------------------|
| Aggioma struttura       Aggioma dati         Archivi da elaborare       Dati aggiomabili         Seleziona tutto       Deseleziona tutto         ARCPROC - ARCHIVIO PROCEDURA       Menu/opzioni registro/campi/tabelle/struttura log         Stampe parametriche       Bil / CAB         DITTAZ013 - Azienda DITTA2013 (CORSO04NET20)       Bil / CAB         PROVA - Azienda di prova (CORSO04NET2010/CNA)       Profili import/Export         ARCHivi aziende:       TABCACE - Categorie cespti         TABCACE - Categorie cespti       TABCACE - Categorie cespti         TABCOX - Codici Causali contabili       TABCOX - Codici Causali contabili         TABCON - Piani dei conti Standard       Profili import / Export         TABSTAT - STATI       TABCIVA - Codici Iva         COMUNI - Comuni 2014       TABATEC - Codici Istat/Areno 2007         Verifica la presenza di campi da cancellare       Babors       Visualizza lg       Esc         Ubtabase 'ARCPROC'. Copia dati tabella valprop'in corso       Visualizza lg       Esc                                                                                                    | Aggiomamento archivi e dati Varie Backup / Restore Sir                                                                                                    | icurezza Utenti connessi Registro di configurazione                                                                                                    |
| Archivi da elaborare       Dati aggiornabili         Seleziona tutto       Deseleziona tutto         ARCPROC - ARCHIVIO PROCEDURA       Stampe parametriche         DITTA2013 - Azienda DITTA2013 (CORSO04NET20)       Menu/opzioni registro/campi/Aabelle/struttura log         PROVA - Azienda di prova (CORSO04NET2010/CNA)       Codici nomencl. combinata/sezioni doganali         Profili Impot/Export       Archivi aziende:         TABCACE - Categorie cespiti       TABCACE - Categorie cespiti         TABCACE - Categorie cespiti       TABCACE - Categorie cespiti         TABCACE - Categorie cespiti       TABCACE - Categorie cespiti         TABCAVC - Sociati Causali contabilii       TABCAVC - Sociati Causali contabilii         TABCAVC - Sociati Causali contabilii       TABCAVC - Codici Causali contabilii         TABCAVC - Scenari DWH       TABSTRI - Schari DWH         TABTRIB - Codici Itatu/Ategorizationi 2014       TABCAVC - Codici Itatu/Ategorizationi 2014         TABCIVA - Codici Itatu/Ategorizationi 2014       TABCAVC - Codici Itatu/Ategorizationi 2007         Verifica la presenza di campi da cancellare       Elabora       Visualizza Ig       Esci         Database 'ARCPROC': Copia dati tabella 'valprop' in corso       Labora       Distabase 'ARCPROC': Copia dati tabella 'valprop' in corso                                                                                                    | 🗹 Aggiorna struttura 🗌 Aggiorna dati                                                                                                    |                                                                                                    |
| Verifica la presenza di campi da cancellare Elabora Visualizza la g Esci Database 'ARCPROC': Copia dati tabella Valprop' in corso                                                                                                    | Archivi da elaborare<br>Seleziona tutto<br>Caseleziona tutto<br>ARCPROC - ARCHIVIO PROCEDURA<br>OITTA2013 - Azienda DITTA2013 (CORSO04NET20)<br>PROVA - Azienda di prova (CORSO04NET2010\CNA) | Dati aggiornabili Archivio procedura:     Menu/opzioni registro/campi/tabelle/struttura log     Stampe parametriche     ABI / CAB     Codici nomenci. combinata/sezioni doganali     Profili Impot/Export:      Archivi aziende:     TABCACE - Categorie cespiti     TABCAUC - Codici Causali contabili     TABCAUC - Codici Causali contabili     TABCAUC - Codici Causali contabili     TABCAUC - Codici Causali contabili     TABCAUC - Codici Causali contabili     TABCAUC - Codici Causali contabili     TABCCVG - Contropartite generiche     TABDVIM - Statistiche predefinite DV     TABGRCE - Tabelle ministeriali cespiti     TABCRCE - Tabelle ministeriali cespiti     TABCCN - Contori Standard     TABSCAU - Codici tributo     COMUNI - Comuni 2014     TABCTVA - Codici Iva     TABATEC - Codici Istat/Atere |
| ibase 'ARCPROC': Copia dati tabella 'valprop' in corso                                                                                                    | 'enfica la presenza di campi da cancellare                                                                                                    | TABATEC - Codici Istat/Ateo <mark>o 2007</mark><br>Elabora Visualizza I g Esci                                                                                                    |
| Database 'ARCPROC': Copia dati tabella 'valprop' in corso                                                                                                    |                                                                                                    |                                                                                                    |
|                                                                                                    | Database 'ARCPROC': Copia dati tabella 'valprop' in corso                                                                                                    |                                                                                                    |
|                                                                                                    |                                                                                                    |                                                                                                    |

BUSINESS LINEA NET

IL GESTIONALE ERP

?

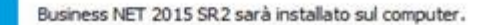

Scegliere la modalità di installazione, accettare le condizioni del contratto di licenza quindi premere Avanti per continuare, oppure Annulla per uscire.

Modalità di installazione

- Predefinita
- Personalizzata

Nell'installazione 'Predefinita' il programma visualizza e fa accedere alle sole scelte indispensabili al processo d'installazione, per il resto procede con le impostazioni predefinite.

.

Avanti >

nnulla

BUSINESS

Cliccare per Proseguire

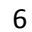

| 🕑 Installazione di Busir                         | ness NE                 | T                                                                     |                                                  |
|--------------------------------------------------|-------------------------|-----------------------------------------------------------------------|--------------------------------------------------|
| Profilo di installazio<br>Scegliere il profilo o | one di B<br>di installa | <b>Business NET</b><br>Izione, le credenziali di Business NET e proce | edere.                                           |
| Profilo di installazio                           | one                     |                                                                       |                                                  |
| Nuovo:                                           |                         |                                                                       |                                                  |
| Esistente:                                       | Business                | [Business NET 2013, C:\Rpi]                                           |                                                  |
| Indicare le credenz                              | ziali ammi              | inistrative per procedere all'aggiornamento:                          | NON MODIFICARE QUANTO<br>PROPOSTO e Cliccare per |
| Utente Busines                                   | s NET:                  | NTS                                                                   | Proseguire                                       |
| Password:                                        |                         | •••                                                                   |                                                  |
| NTS Informatica                                  |                         | < Indietro Avanti                                                     | > Annulla                                        |

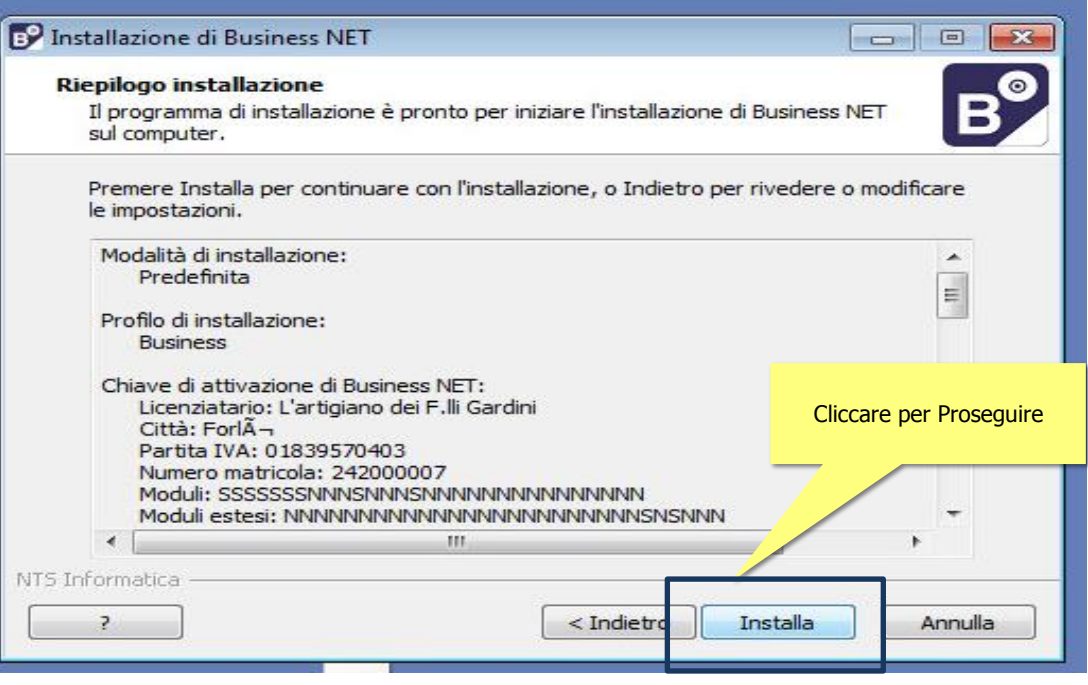

### Attendere l'avanzamento del processo

| 💕 Installazione di Business NET                                                                      |         |                      |                                                          |                                                    |                                      |
|----------------------------------------------------------------------------------------------------|---------|----------------------|----------------------------------------------------------|----------------------------------------------------|--------------------------------------|
| Installazione in corso<br>Attendere il completamento dell'installazione di Business NET sul computer | B       |                      |                                                          |                                                    |                                      |
| Registrazione file                                                                                   |         |                      |                                                          |                                                    |                                      |
|                                                                                                    |         |                      |                                                          |                                                    |                                      |
|                                                                                                    |         |                      |                                                          |                                                    |                                      |
|                                                                                                    |         |                      |                                                          |                                                    |                                      |
|                                                                                                    |         |                      |                                                          |                                                    |                                      |
|                                                                                                    |         |                      |                                                          |                                                    |                                      |
| NTS Informatica                                                                                      | Annulla | P Installazione di f | Business NET                                             |                                                    |                                      |
|                                                                                                    |         | Installazione in     | n corso                                                  | ana di Rusinasa MET aul                            |                                      |
|                                                                                                    |         | Attendere ir co      | ompletamento dell'Installazi                             | one di business NET sui                            | .omputer.                            |
|                                                                                                    |         |                      |                                                          |                                                    |                                      |
|                                                                                                    |         |                      |                                                          |                                                    | Cliccare per                         |
|                                                                                                    |         | Installazione di B   | usiness NET                                              | _                                                  |                                      |
|                                                                                                    |         | (i) Ricor<br>l'app   | darsi di convertire gli ar<br>osita utility 'Strumento d | chivi prima di avviare l<br>di amministrazione' (B | Business NET, con<br>usAdminTools.ex |
|                                                                                                    |         |                      |                                                          |                                                    | 0                                    |
|                                                                                                    |         | NTS Informatica      |                                                          |                                                    |                                      |
|                                                                                                    |         | ?                    |                                                          |                                                    | A                                    |
|                                                                                                    |         | -                    |                                                          |                                                    |                                      |

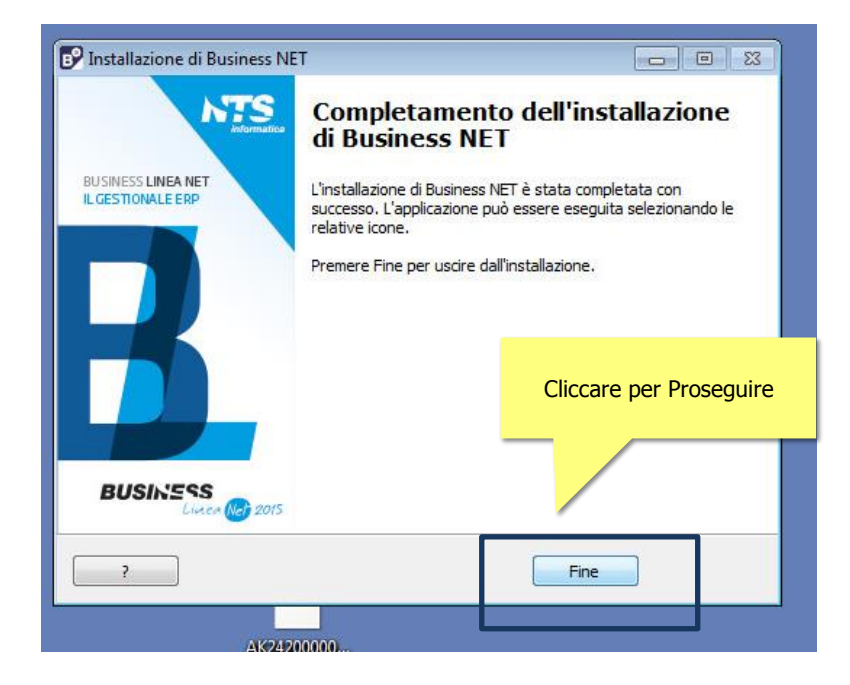

### Automaticamente si presenterà un nuovo passaggio già proposto come segue

| Scegliere<br>eventua | e il profilo installato su<br>li credenziali di access                                            | ul sistema, la modali<br>so e premere Instal | tà di aggiornamento, le<br>a. | _   |
|----------------------|---------------------------------------------------------------------------------------------------|----------------------------------------------|-------------------------------|-----|
| Profilo:             | Business [Business                                                                                | NET 2015, C:\Rpi]                            |                               | •]  |
|                      | Istanza SQL Server: C                                                                             | ORSO04NET2010\CN                             | IA                            | - 5 |
| Modalità             | Cartella aggiornamenti<br>N° aggiornamento serv<br>N° aggiornamento loca<br>aggiornamento:<br>ent | : C:\rpi\Agg<br>ver: 2100<br>le: 2100        | NON MODIFICARRE<br>NULLA      |     |
| Se                   | rver (richiede le crede                                                                           | enziali di un utente d                       | del gruppo Amministratori)    |     |
| Ut                   | ente Business NET:                                                                                | nts                                          |                               |     |
| Pa                   | ssword:                                                                                           | •••                                          |                               |     |
| Toformatic           |                                                                                                   |                                              |                               |     |

### Attendere l'avanzamento del processo

|                        | E                     |                         |                         |
|------------------------|-----------------------|-------------------------|-------------------------|
| siness NET sul compute | r.                    | CNA                     |                         |
|                        |                       |                         |                         |
|                        |                       |                         |                         |
|                        |                       |                         |                         |
|                        |                       |                         |                         |
|                        |                       |                         | A                       |
|                        |                       |                         | (                       |
|                        |                       |                         |                         |
|                        |                       |                         | 1                       |
|                        |                       |                         |                         |
|                        | iness NET sul compute | iness NET sul computer. | iness NET sul computer. |

| ggiornamento archivi e dati Varie   Backup / Restore   3                                                                                                    | Sicurezza         | Utenti connessi                                                                                                    | Registro di configurazione                                                                                                    |
|----------------------------------------------------------------------------------------------------|-------------------|----------------------------------------------------------------------------------------------------|----------------------------------------------------------------------------------------------------|
| Aggiorna struttura V Aggiorna dati                                                                                                    | Perso<br>(senza i | nalizzazioni Atti<br>nome), (senza nom                                                                                                    | ve<br>e)                                                                                                    |
| Archivi da elaborare                                                                                                    | Dati a            | ggiornabili                                                                                                    |                                                                                                    |
| Seleziona tutto Deseleziona tutto<br>ARCPROC - ARCHIVIO PROCEDURA<br>NON MODIFICARRE<br>NULLA<br>Deseleziona tutto<br>004NET20:<br>T2010\CNA;                                          | Archin            | vio procedura:<br>Menu/opzioni regist<br>Stampe parametrich<br>ABI / CAB<br>Codici nomencl. coi<br>Profili Import/Export<br>ri aziende:<br>ABICACE - Catego                                         | tro/campi/tabelle/struttura log<br>ne<br>mbinata/sezioni doganali<br>ne ceeniti                                                                                                    |
| Cliccare per Proseguire Cliccare<br>per Proseguire<br>NB ELABORA <u>DEVE</u> ESSERE<br>ESEGUITO UNA SOLA VOLTA.<br>NON LANCIARLO DUE o PIU<br>VOLTE NON DIPENDE DAL<br>NUMERO DI DITTE |                   | ABCAUC - Codici<br>ABCOVG - Contro<br>ABDOWIM - Statisti<br>ABGRCE - Tabelle<br>ABSCEN - Scenar<br>ABSTAT - STATI<br>ABTRIB - Codici In<br>ABTRIB - Codici In<br>ABATEC - Codici<br>ABATEC - Codici | le cespii<br>causal contabili<br>partite generiche<br>che predefinite DWH<br>e ministeriali cespiti<br>e iconti Standard<br>i DWH<br>ibuto<br>2014<br>est tt /Ateco 2007<br>su Mizza Ioo Esci |
|                                                                                                    |                   |                                                                                                    |                                                                                                    |

#### Attendere l'avanzamento del processo, al termine questa maschera si dovrebbe chiudere automaticamente

| ggiomamento archivi e dati                                                                                                    | Varie       | Backup / Restore    | Sicurezza                                                                                                    | Utenti conness                     | i Registro di co | onfigurazione |  |
|----------------------------------------------------------------------------------------------------|-------------|---------------------|----------------------------------------------------------------------------------------------------|------------------------------------|------------------|---------------|--|
| 🕢 Aggioma struttura                                                                                                    | Landardonia | 🕢 Aggiorna dati     | Perso<br>(senza r                                                                                                    | nalizzazioni A<br>nome), (senza no | tive<br>me)      |               |  |
| Archivi da elaborare                                                                                                    |             |                     | Dati a                                                                                                    | ggiomabili                         |                  |               |  |
| Seleziona tutto                                                                                                    | Archiv      | Archivio procedura: |                                                                                                    |                                    |                  |               |  |
| ARCPROC - ARCHIVIO PROCEDURA     DITTA2013 - Azienda DITTA2013 (CORSO04NET20"     PROVA - Azienda di prova (CORSO04NET2010\CNA) |             |                     | Menu/opzioni registro/campi/tabelle/struttura log     Stampe parametriche     ABI / CAB     Codici nomenci. combinata/sezioni doganali     Profili Import/Export      Archivi aziende:     TABCACE - Categorie cesptii     TABCACE - Categorie cesptii     TABCACE - Codici Causali contabli     TABCOVG - Contropartite generiche     TABCOVG - Contropartite generiche     TABCOVG - Contropartite generiche     TABCOVN - Statistiche prederinite DWH     TABSCEN - Scenar DWH     TABSCEN - Scenar DWH     TABSCEN - Scenar DWH     TABSCEN - Scenar DWH     TABSCEN - Scenar DWH     TABSCEN - Scenar DWH     TABSCEN - Codici tributo     COMUNI - Comuni 2014     TABCHAC - Codici tata/Aeco 2007 |                                    |                  |               |  |
| Verifica la presenza di ca                                                                                                    | mpi da d    | ancellare           | Elab                                                                                                    | ora                                | Visualizza log   | Esci          |  |
| Memorizzazione dati da strut                                                                                                    | tura AP     | CPROC.MODX in cor   | so                                                                                                    |                                    |                  | ی۔<br>اند     |  |
|                                                                                                    |             |                     |                                                                                                    |                                    |                  |               |  |
| B BusAdminTools -                                                                                                    | Profi       | lo 'Business'       |                                                                                                    |                                    |                  |               |  |

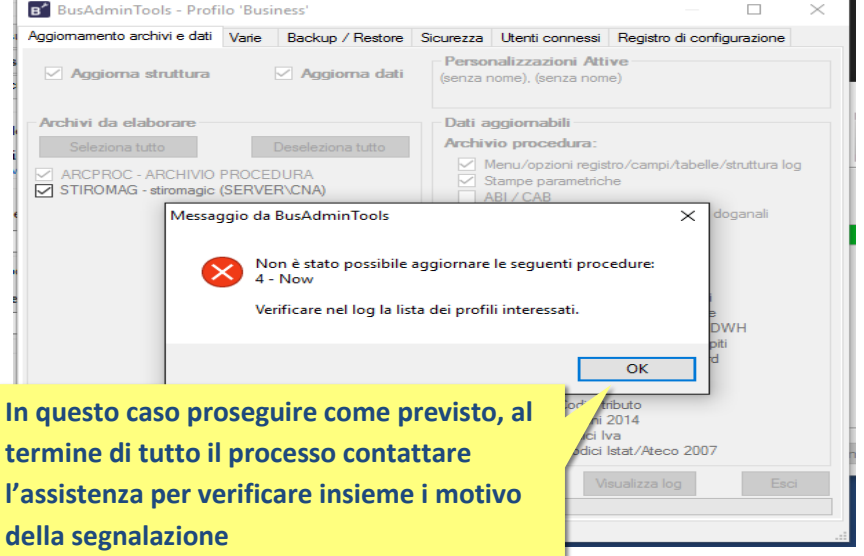

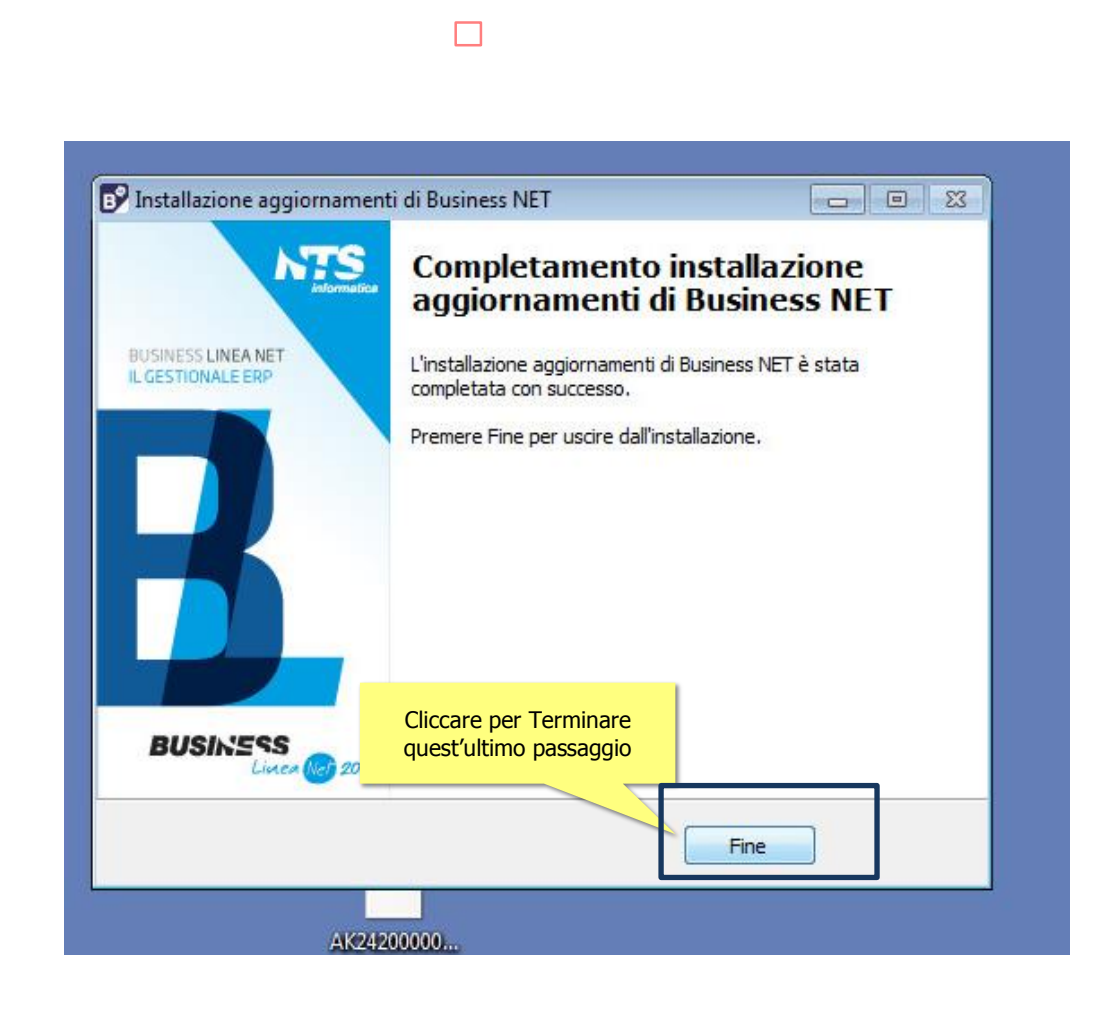

Business è installato correttamente sulla postazione SERVER

Dopo l'aggiornamento del SERVER di BUSINESS sarà necessario fare l'installazione della versione Net 2015 anche per tutte le postazioni ulteriori. Per compiere questi seguite le indicazioni qui sotto

## Installazione di Business Net 2015 come aggiornamento di versioni precedenti su postazioni client/terminali di Business Net

Per aggiornare queste postazioni è sufficiente lanciare lo stesso pacchetto già utilizzato sul server, può essere scaricato nuovamente su ogni postazione ma è molto più veloce usare quello già disponibile sul server.

# Per rintracciarlo sulla rete può essere comodo, scaricarlo direttamente sulla cartella di installazione del server (solitamente C:\RPI) oppure scaricarlo sul Desktop e poi spostarlo sul questa cartella.

In questo caso lo si troverà cercando fra le RISORSE DI RETE come in figura

I passaggi seguenti sono simili a quelli già visti sul server ma saranno molti meno e più veloci

Questa procedura va fatta su tutte le postazioni di Business

E' possibile rintracciare eseguire questo pacchetto anche in altri modi, per esempio potreste copiarvelo su di una chiavetta USB e lanciarlo da li su ciascuna postazione

#### 😂 \\CORSO04NET2010\BusinessDir 8 \_ O × <u>E</u>dit <u>V</u>iew F<u>a</u>vorites <u>T</u>ools File Help 😰 🌛 🗙 💋 🛄-🔇 Back 👻 🕥 👻 🀬 🔎 Search Polders **Presenter** Address 🧟 \\NomedelServer\BusinessDir Nome del SERVER di Business Folders × \* (esempio "SERVER") Folder 표 🚰 LANDesk Remote Control ٠ Folder 🖃 🔜 My Network Places Dr File Folder 🖃 🎑 Entire Network File Folder 표 😚 Microsoft Terminal Services File Folder Bnima 🖃 👩 Microsoft Windows Network Cartella condivisa di File Folder 🛅 Help 🛨 🎿 🛛 Vostra RETE Business "BusinessDir" 📄 It File Folder Ξ 💂 NomedelServer oppure "RPI" File Folder 🖻 🜌 "BusinessDir" oppure "RPI" File Folder Office 🗄 🧰 Agg File Folder Rpt 🗄 🚞 Asc 🚞 Script File Folder 🕀 🚞 backup Setup\_Upgrade\_Net2015 File Folder 🕀 🚞 BK\_RPIV19 SQL2005ExEd File Folder 🗄 🚞 Bnimages 🔊 7z.dll 1.389 KB Application Extensic 🕀 🛅 Help 7z.exe 🕀 📄 It 7za.exe localizzare questo pacchetto già 🕀 🚞 MSSQL.1 🖹 Aggiornamenti.txt 🗄 🚞 Office scaricato sul Server ed eseguirlo Aggiornamento\_Net2015.exe 🕀 🚞 Rpt con Doppio Click **ATTENZIONE ATTENDERE** L'AVVIO DEL PROGRAMMA **POTREBBE IMPEGARE MOLTI SECONDI** NON CLICCARE **NUOVAMENTE**

#### I dati scritti in ROSSO conterranno i nomi e percorsi della Vostra installazione Server di Business

| CORSO04NET2010\BusinessDir                                                                                                    |           |                                       |
|----------------------------------------------------------------------------------------------------|-----------|---------------------------------------|
| <u>Eile Edit V</u> iew F <u>a</u> vorites <u>T</u> ools <u>H</u> elp                                                                                               |           |                                       |
| 🔇 Back 🔹 🏐 🖌 🥬 Search 🌔 Folders 🕼 🕼 🔀 🗙 😽 🛄 🖬                                                                                                    | Acti      | Prosentor                             |
| Address 😪 \\COR5004NET2010\BusinessDir                                                                                                    | Atu       | $\checkmark$ $\rightarrow$ $\bigcirc$ |
| Folders Installazione di Upgrade a Business NET 2015                                                                                                    | - 🗆 ×     | Туре                                  |
| 🗄 🚰 LANDes Informazioni                                                                                                    |           | File Folder                           |
| 🖃 😴 My Network Leggere le importanti informazioni che seguono prima di procedere.                                                                                  |           | File Folder                           |
| 🖂 🎒 Entire N                                                                                                    | <u> </u>  | File Folder                           |
| 🕀 😚 Micr                                                                                                    |           | File Folder                           |
| 🖃 🕎 Micr Quando si è pronti per proseguire, premere Avanti.                                                                                                    |           | File Folder                           |
| 🗄 🍰 🛛 Prosequire con i sequenti passaggi SOLO DOPO CHIUSO BUSINESS almeno su questr                                                                                | 1         | File Folder                           |
| computer.                                                                                                    |           | File Folder                           |
|                                                                                                    |           | File Folder                           |
| Questo AGGIORNAMENTO sara portato a termine SOLO e GIA INSTALLATO<br>BUSINESS NET con una licenza in manutenzione con CNA di Earli Cecena                          |           | File Folder                           |
| Nel caso di più postazioni occorre aggiornare primo la postazione "SERVER" di                                                                                      |           | File Folder                           |
| Business                                                                                                    |           | File Folder                           |
| le istu nieni dette aliste neu tutti i necessoi sene sesuisehili del liel, sette                                                                                   |           | File Folder                           |
| http://www.cnabusiness.net/doc_pubblici/Istruzioni-                                                                                                    |           | File Folder                           |
| Aggiornamento alla Net2015.pdf                                                                                                    |           | Application Extensic                  |
|                                                                                                    |           | Application                           |
| In ogni caso tutti i passaggi che seguono sono GIA PROPOSTI IN MODO CORRETTO<br>popiresta che confermarli uno dopo l'altro fino al termine di tutto il processo di | ,         | Application                           |
| aggiornamento.                                                                                                    |           | Text Document                         |
|                                                                                                    |           | Application                           |
|                                                                                                    |           | Application                           |
| Avanti > An                                                                                                    | nulla     | Adobe Acrobat 7.0                     |
|                                                                                                    |           | Adobe Acrobat 7.0                     |
| Cliccare qui per procedere                                                                                                    | 53.096 KB | MODX File                             |
| oc.modxv1 st                                                                                                    | 6.561 KB  | MODXV1 File                           |
| 🖽 🗂 SQL2005ExEd                                                                                                    | 1.783 KB  | Application                           |
| 🕀 😥 C                                                                                                    | 86.912 KB | Applicazione Micros                   |
| 🛨 🍰 Nas                                                                                                    | 17 KB     | Application Extensic                  |
| 🗄 💑 Nas cna                                                                                                    | 28 KB     | PDB File 📃                            |

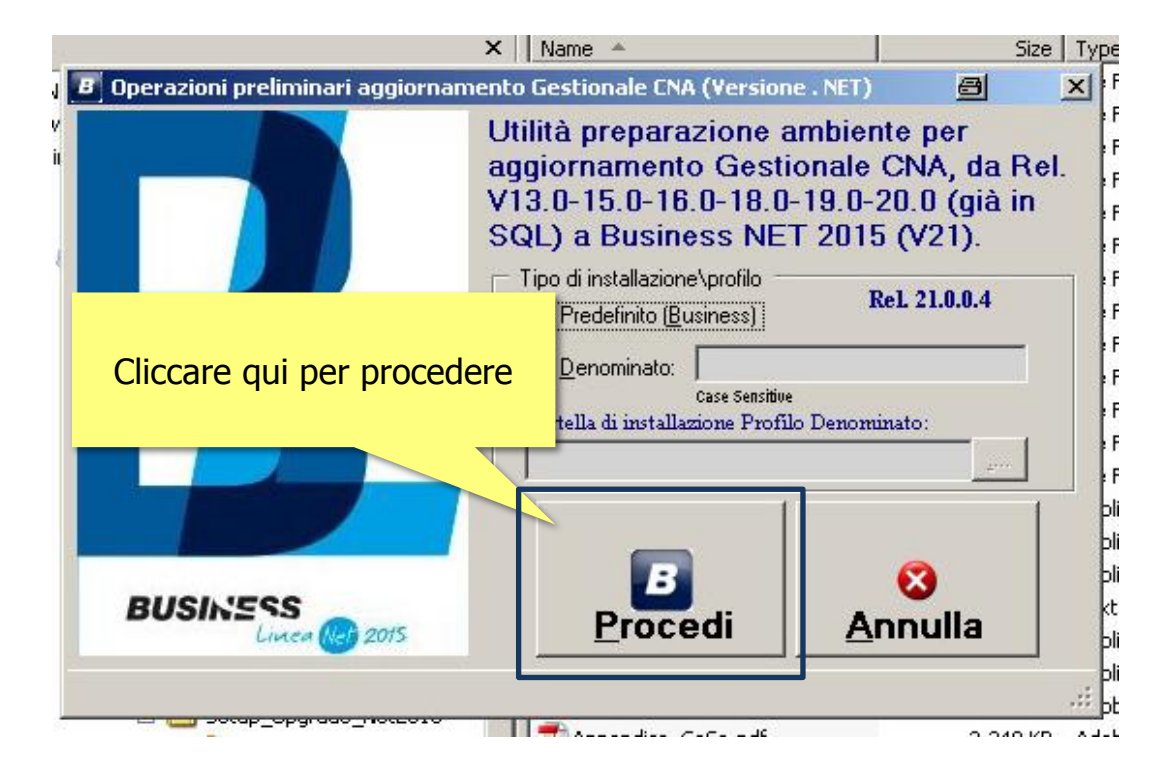

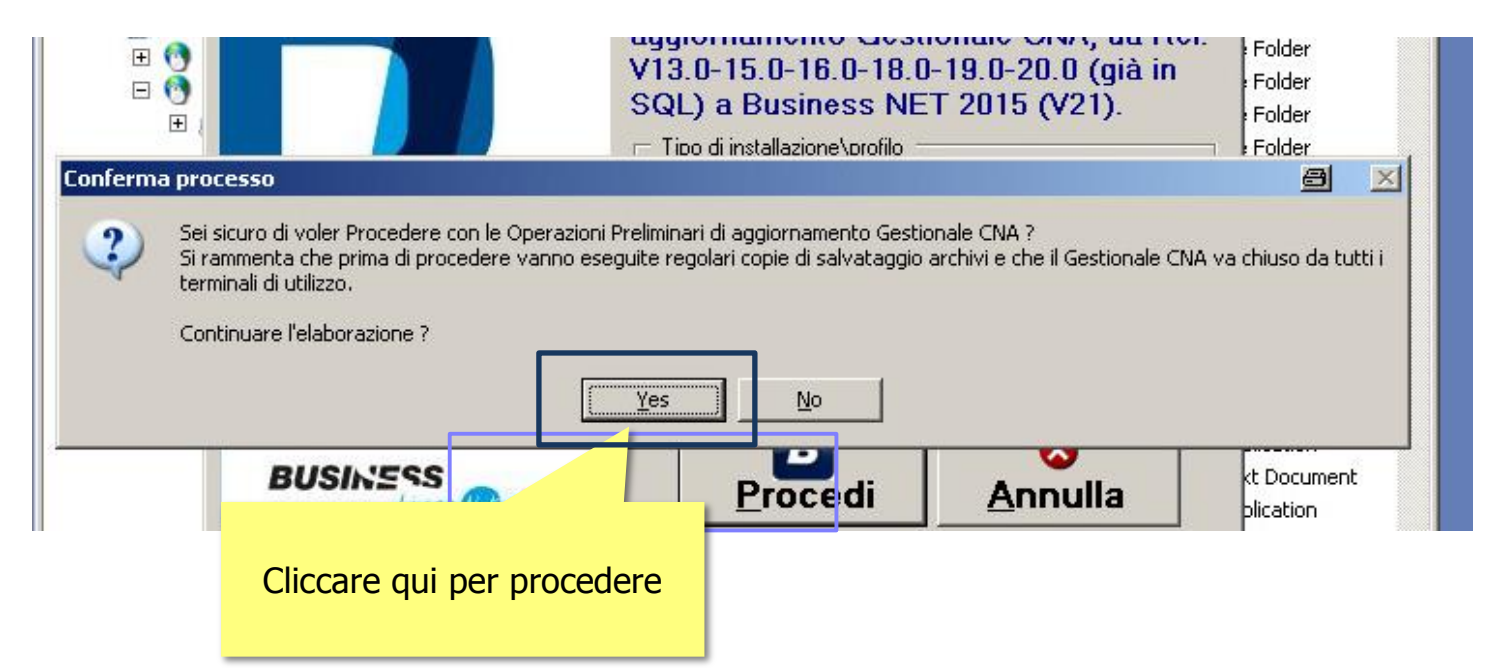

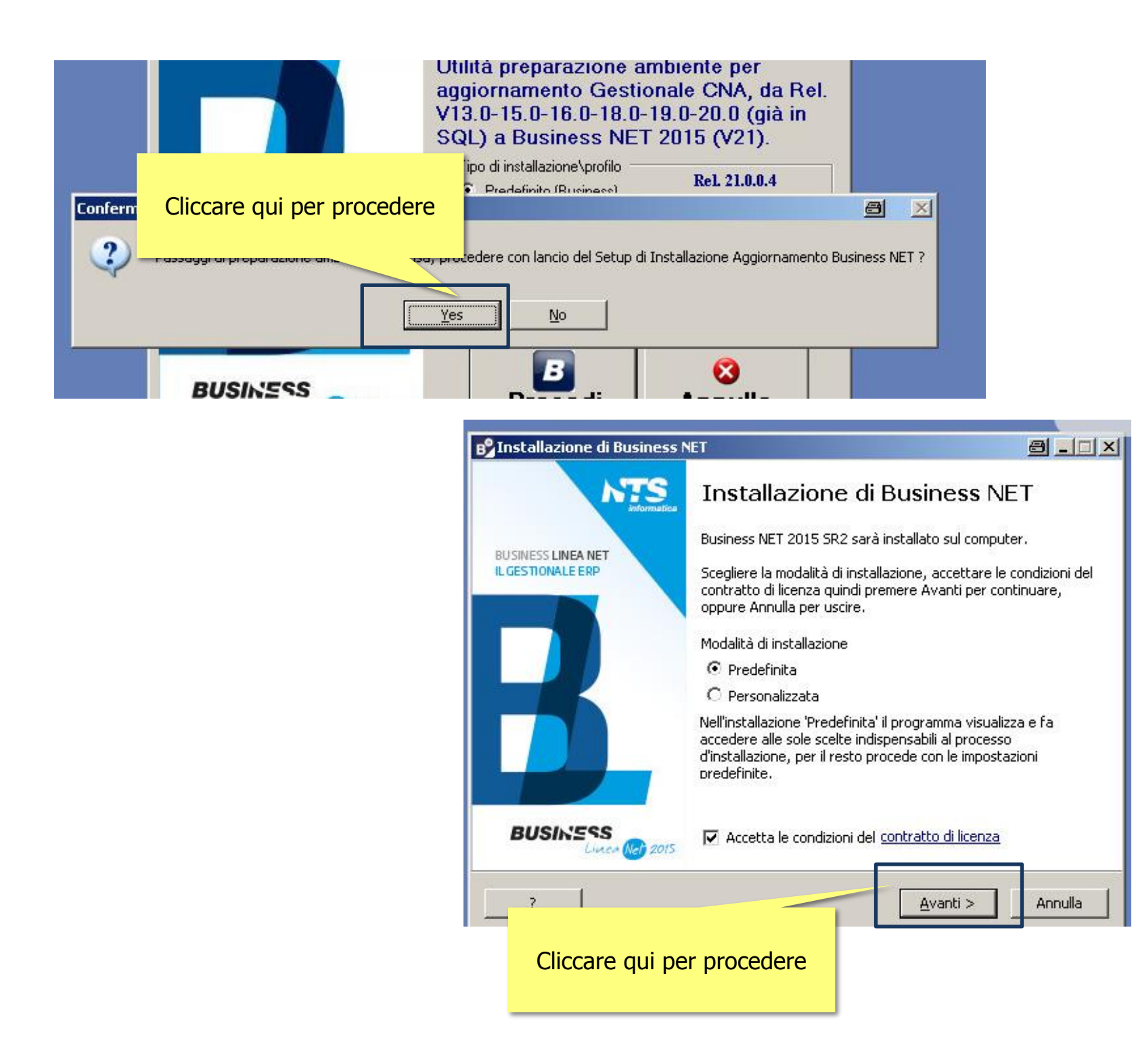

| B <sup>o</sup> Installazione di Business NET                                                                                                    |                                                                                                    |
|----------------------------------------------------------------------------------------------------|----------------------------------------------------------------------------------------------------|
| Profilo di installazione di Business NET<br>Scegliere il profilo di installazione, le credenziali di Business NET e procedere.                                                           |                                                                                                    |
| Profilo di installazione          Nuovo:         Esistente:         Business [Business NET 2013, C:\rpi]         Indicare le credenziali amministrative per procedere all'aggiornamento: |                                                                                                    |
| Utente Business NET: NT5 Cliccare qui senza<br>Password: ••• Cliccare qui senza<br>modificare quanto già                                                                                 | <b>B</b> Installazion                                                                                             |
| NTS Informatica                                                                                                    | Riepilogo ir<br>Il program<br>sul compu<br>Premere I<br>le imposta<br>Modalità                                    |
|                                                                                                    | Pred<br>Profilo di<br>Busir<br>Chiave o<br>Licer<br>Città<br>Parti<br>Num<br>Modu<br>Modu<br>NTS Informatica<br>2 |

| 0       |
|---------|
|         |
|         |
|         |
|         |
| acadara |
| ocedere |
|         |
|         |
|         |

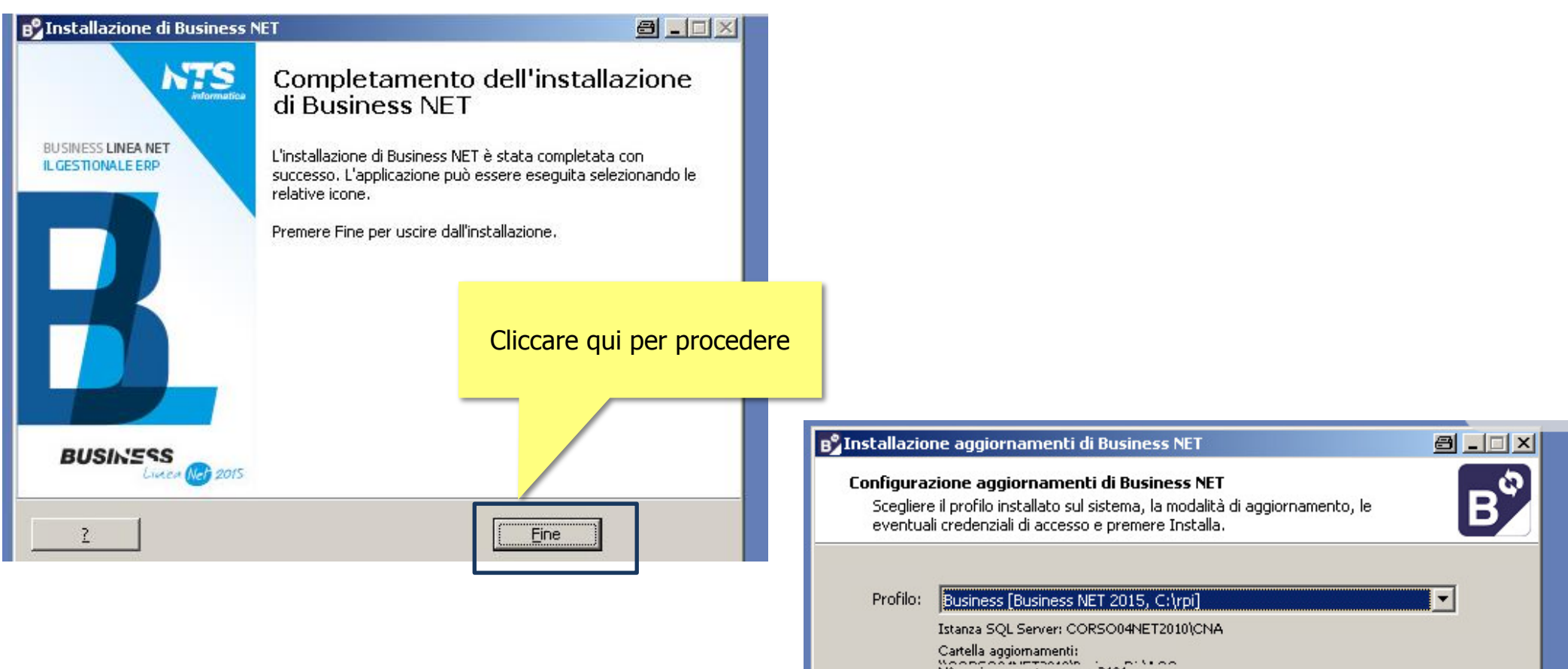

NTS In

| Cartella aggiornamento<br>N° aggiornamento server: 21 | 010112010(CIAH                  |  |  |  |
|-------------------------------------------------------|---------------------------------|--|--|--|
| N° aggiomamento locale: 2                             |                                 |  |  |  |
| Modalità aggiornamento:<br>Client                     | Cliccare qui per procedere      |  |  |  |
| C Server (richiede le credenzia                       | ir ar art atente der grappo Aim |  |  |  |
| rormatica                                             | Inst <u>a</u> lla Annulla       |  |  |  |

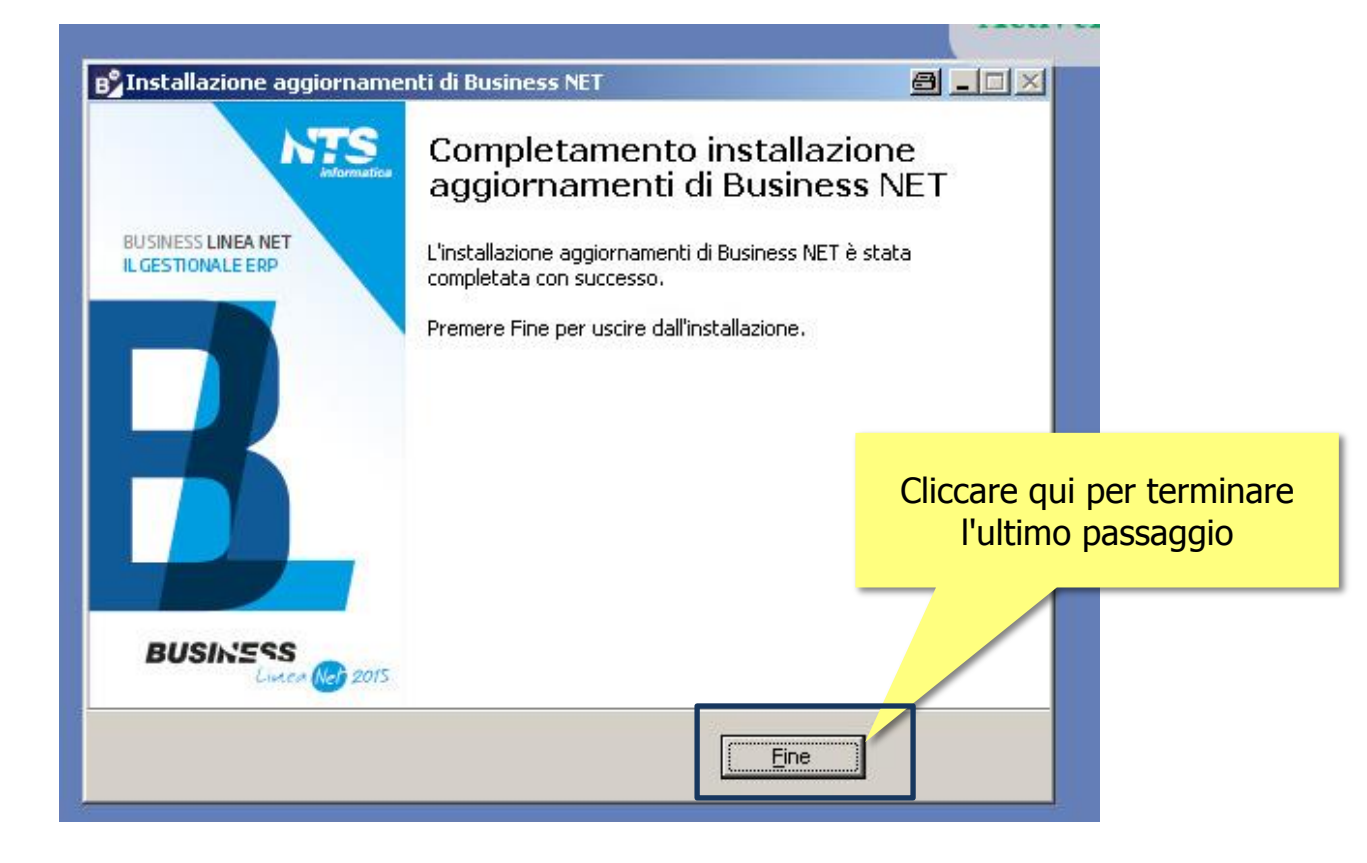

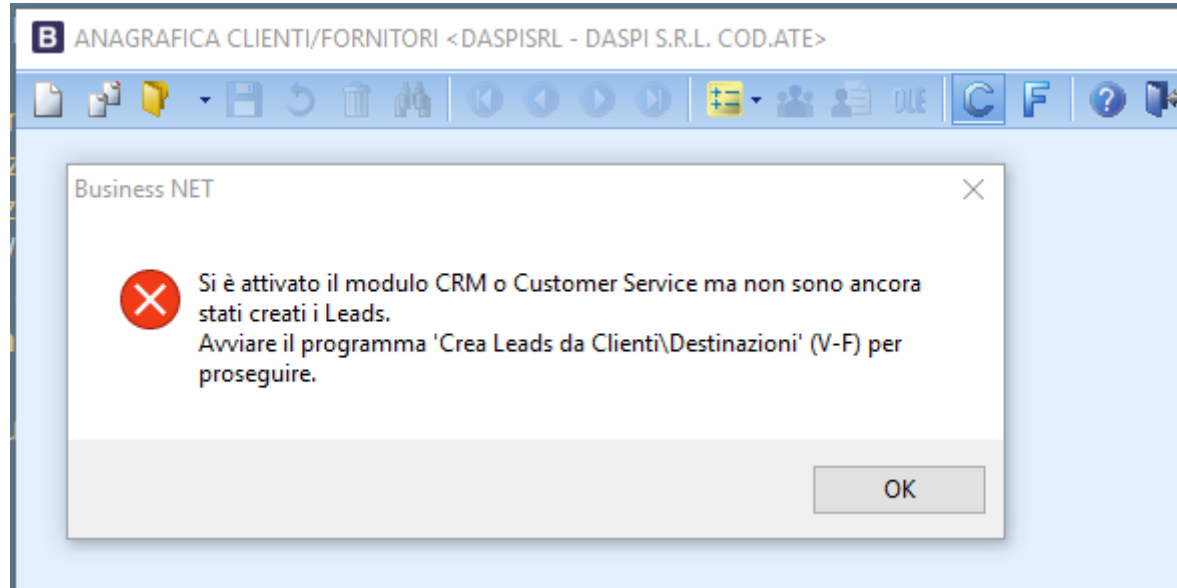

NB: nel caso in cui ci siano problematiche relative alla creazione di anagrafiche clienti/fornitori conseguentemente all'aggiornamento alla NET2015 andare nella scelta inizializzazione comuni/globali (16N) → Moduli 1 e Moduli 2 e togliere la spunta di fianco ai moduli con asterisco.

Selezionare conferma e rispondere SI alla successiva maschera di segnalazione per OGNI modulo.

| 🖪 INIZIALIZZAZIONE DATABASE AZIENDA <rpi -="" cna="" forli<="" servizi="" th=""></rpi> |                                |                             |  |  |  |  |  |  |  |  |
|----------------------------------------------------------------------------------------|--------------------------------|-----------------------------|--|--|--|--|--|--|--|--|
| 🖹 5 📀 🖡                                                                                |                                |                             |  |  |  |  |  |  |  |  |
| Gestione sconti <u>A</u> ltro Moduli <u>1</u>                                          | Moduli 2 Mod Supl Mod Supl Ext | Mod Partner Mod Partner Ext |  |  |  |  |  |  |  |  |
| 🗹 Contabilità Generale/sempl.                                                          | Source Extender                | ✓ Ritenute d'acconto        |  |  |  |  |  |  |  |  |
| 🗹 Ordini                                                                               | Conai                          | a disposizione - 3)         |  |  |  |  |  |  |  |  |
| Vendite                                                                                | Customer Service               | (a disposizione - 4)        |  |  |  |  |  |  |  |  |
| Provvigioni                                                                            | Produzione                     | Tesoreria                   |  |  |  |  |  |  |  |  |
| Statistiche                                                                            | 🗹 Import/Export dati           | (a disposizione - 5) *      |  |  |  |  |  |  |  |  |
| Magazzino                                                                              | Richiesta d'acquisto           | RSM *                       |  |  |  |  |  |  |  |  |
| 🗹 Distinta Base                                                                        | Tentata vendita                | Configuratore di prodotto   |  |  |  |  |  |  |  |  |
| 📃 Contabilità Analitica                                                                | Project Management             | Sistema Qualità             |  |  |  |  |  |  |  |  |
| 🗹 Cespiti                                                                              | Intrastat                      | a disposizione - 1)         |  |  |  |  |  |  |  |  |
| Verticale 1                                                                            | 🗹 Generazione PDF da documenti | a disposizione - 2)         |  |  |  |  |  |  |  |  |
|                                                                                        |                                |                             |  |  |  |  |  |  |  |  |

Immagine puramente DIMOSTRATIVA togliere le spunte da tutti i moduli in cui vi compaiono gli asterischi \*

La problematica dovrebbe essere risolta.

Nel caso in cui non sia ancora risolta andare nella scelta 1c1  $\rightarrow$  menu strumenti

#### servizio 13. Customer Service e 36 CRM.

| в        |        | SERVIZI A                  | ABILITATI | <rpi -="" cna="" fc<="" servizi="" th=""><th>DRLI'-C&gt;</th><th> ^</th><th></th></rpi> | DRLI'-C>          | ^      |       |
|----------|--------|----------------------------|-----------|-----------------------------------------------------------------------------------------|-------------------|--------|-------|
| P        | 15 6   | <b>1</b>                   |           |                                                                                         |                   |        |       |
|          | Modulo | Descr. modulo              | Abilitato | Abilit. in Iniz. globali                                                                | Abilit. in chiave | $\sim$ | 1     |
|          | 20     | Generaz. PDF da documenti  |           | <b>S</b>                                                                                | <u>×</u>          |        |       |
| 51       | 21     | Ritenute d'acconto         |           | <b>S</b>                                                                                |                   |        | jes'  |
|          | 24     | Tesoreria                  |           |                                                                                         | <u>_</u>          |        |       |
| -        | 26     | RSM                        |           |                                                                                         |                   |        |       |
| 0,       | 27     | Configuratore di prodotto  |           |                                                                                         |                   |        | nococ |
| o        | 28     | Sistema Qualità            |           |                                                                                         | <u>×</u>          |        |       |
| 7        | 31     | Configuratore su distinta  |           |                                                                                         |                   | =      |       |
| 7        | 32     | Retail                     |           |                                                                                         |                   |        |       |
| Ĵ        | 33     | Taglie e colori            |           |                                                                                         |                   |        |       |
| v        | 34     | Bilancio UE e nota integra |           |                                                                                         |                   |        |       |
| ₽X<br>⊾H | 35     | Black List                 |           |                                                                                         |                   |        |       |
| PC       | 36     | CRM                        |           | <b>S</b>                                                                                |                   |        |       |
| Ŭ        | 37     | Picking                    |           |                                                                                         |                   |        |       |

 $\rightarrow$  servizi abilitati  $\rightarrow$  eliminare la spunta su abilita dal

Al termine di tutti i passaggi, conclusa la conversione, mandateci una mail per confermare l'avvenuto passaggio, in questo modo possiamo aggiornare la nostra banca dati e fornirVi migliore assistenza.